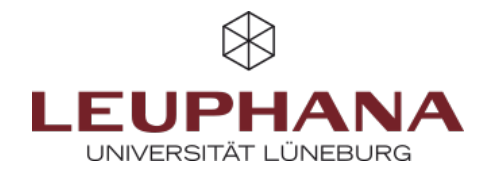

## Link Moodle course in myStudy

You can link an existing Moodle course in one or more courses in myStudy.

- 1. To do this, call up the corresponding entry in myStudy (**Fig. 1.1**)
- 2. Then click on the **title** of the course at the top (**Fig. 2.2**)
- 3. Next, select the Online teaching tab (Fig.3.3)
- 4. In the Moodle course section, click on the option Alternatively, you can link an already created Moodle course to this event (Fig.3.4)
- 5. All Moodle courses in which you or other lecturers of the course have teaching rights will now appear in the selection list. Select the desired course (Fig.3.6)
- 6. Finish the process by clicking the Save button (Fig.3.6)

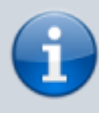

Rights, participants and course settings are not changed in the existing Moodle course. If not all teachers of the new course have teaching rights to the old Moodle course, you must add them as additional teachers in Moodle. In addition, participants, enrolment methods and enrolment keys may need to be edited.

| (B) <sub>mbb</sub> |     | Elettori                                                                                                    |                                                                                                    |  |
|--------------------|-----|----------------------------------------------------------------------------------------------------|----------------------------------------------------------------------------------------------------|--|
| and a second       |     | P                                                                                                    |                                                                                                    |  |
| our sinker.        |     | Infantes from                                                                                                    | Bentant's barlageted                                                                                                    |  |
| er britage         | '   | Reference of the conduction of the conduction of | Television and the second second seco |  |
| -                  |     | The second second secon |                                                                                                    |  |
|                    | - 1 | The factor of the set of the set  | Technic and clearly associate.<br>The an or feetbal as realistic 1 are security.                                                                                                    |  |
|                    |     | Constants                                                                                                    | No. as or hidden proceeding is not management                                                                                                    |  |
|                    | 1   | Cite deep of its and-base dot - Tax Deep/<br>Deep deep of its and-base dot - Tax Deep/<br>Deep decision and tax and tax and taken to                                                                                                    | To be all up of a local parts                                                                                                    |  |
| -                  |     |                                                                                                    | Table .                                                                                                    |  |
|                    |     | Tatas                                                                                                    |                                                                                                    |  |
|                    |     | Pho P In Statistical Difficulture<br>Latitude 2018 201<br>Time<br>Latitude 2018 201<br>Time<br>Latitude 2018 201                                                                                                    | ŴŴ                                                                                                    |  |
|                    |     | 10-11-07                                                                                                    |                                                                                                    |  |

| \$ <sub>njtuti</sub> |   | Bind hashafydraulad a Salawad RO<br>4 mar manael an ar ar arange i mar ar an<br>Aran ar ar ar ar ar ar ar ar ar ar ar ar ar                                                                                                    | • 3/95 |
|----------------------|---|----------------------------------------------------------------------------------------------------|--------|
| lower lettinge       |   |                                                                                                    |        |
|                      | • | Note: Search Search Sea |        |
| -                    |   |                                                                                                    |        |
| -                    |   | 0=                                                                                                    |        |
|                      |   | Teles unifieres<br>Te est manufactuaries<br>and an exception<br>- Site acception                                                                                                    |        |

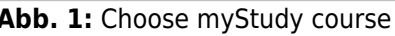

| 8           |      | Terrentidiarges, Indexe Distatembilit and      |
|-------------|------|------------------------------------------------|
|             |      |                                                |
| 10/10/08/00 |      | B had becking bring Division Deal Arcented 201 |
| tore testar | - 1  | and another management when and                |
| ince        |      | Rectification from specification in            |
| ince .      |      | Alf hour our chiefe                            |
| Reserve.    |      |                                                |
| and the     |      |                                                |
| -           |      |                                                |
| -           | - 11 |                                                |
|             |      |                                                |
|             |      |                                                |
|             |      |                                                |
|             |      |                                                |
|             |      |                                                |
|             |      |                                                |
|             |      |                                                |
|             |      |                                                |

Abb. 3: Link Moodle course

Abb. 2: Open myStudy course

Die Entwicklung erfolgte durch Mitarbeitende des Leuphana Lehrservice (lehrservice@leuphana.de)

 $(\mathbf{i})$ Dieses Dokument ist lizenziert unter der Creative Commons Lizenz CC BY 4.0.

Urheber:in bei einer Weiterverwendung bitte wie folgt angeben: Lehrservice Leuphana Universität Lüneburg.

SA

(cc)